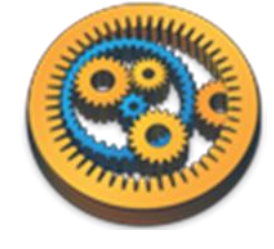

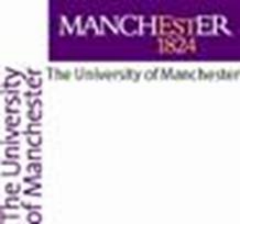

#### Using Taverna – building a simple workflow

Aleksandra Pawlik myGrid Team University of Manchester

VLIZ, 2014-10-06 / 2014-10-08 http://www.taverna.org.uk/

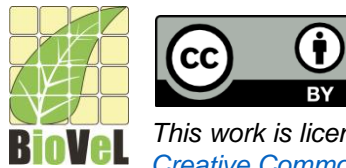

This work is licensed under a <u>Creative Commons Attribution 3.0 Unported License</u>

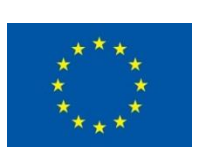

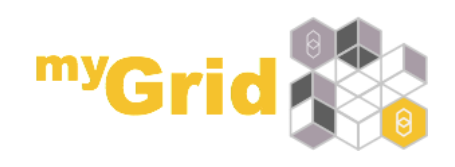

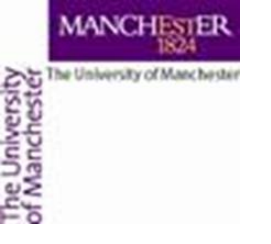

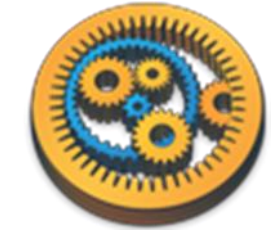

#### Available Service

We will start with something easy - retrieving a protein sequence from a remote database and identifying functional motifs

- Expand the list
- Available Services
  - Local Services
    - ncbi
- Select 'Get Protein FASTA' and drag-and-drop it into the empty workflow diagram

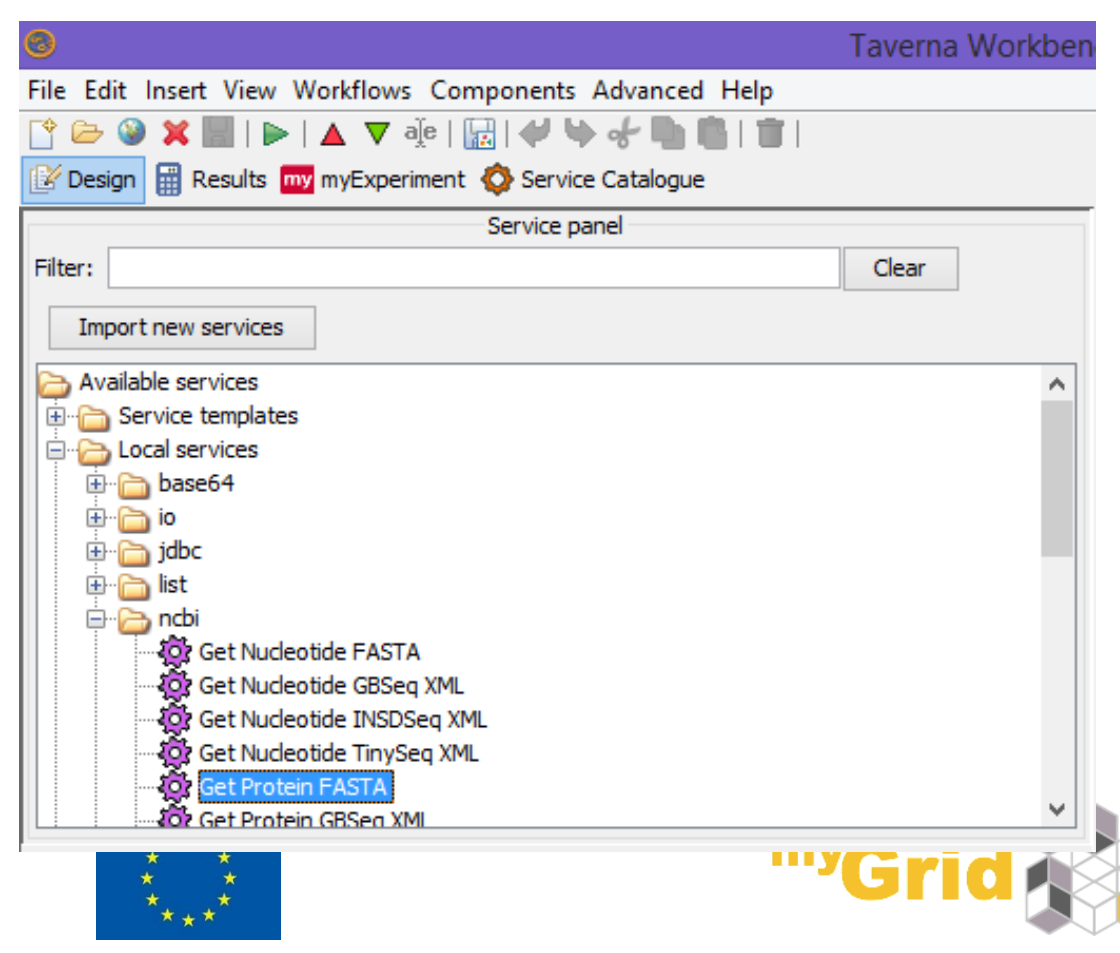

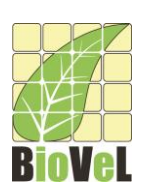

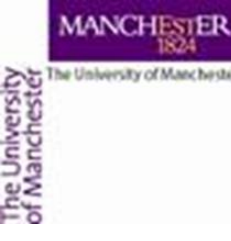

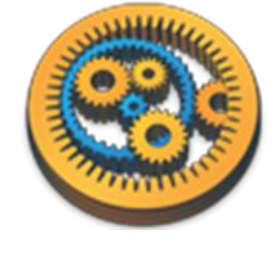

## Workflow input/output ports

- In a blank space in the workflow diagram, Right-click and select Workflow input port from the *Insert* section
- Type in a name for this input (e.g. ID) and click ok
- Do the same to create a new Workflow
   Output Port. Call this output Sequence

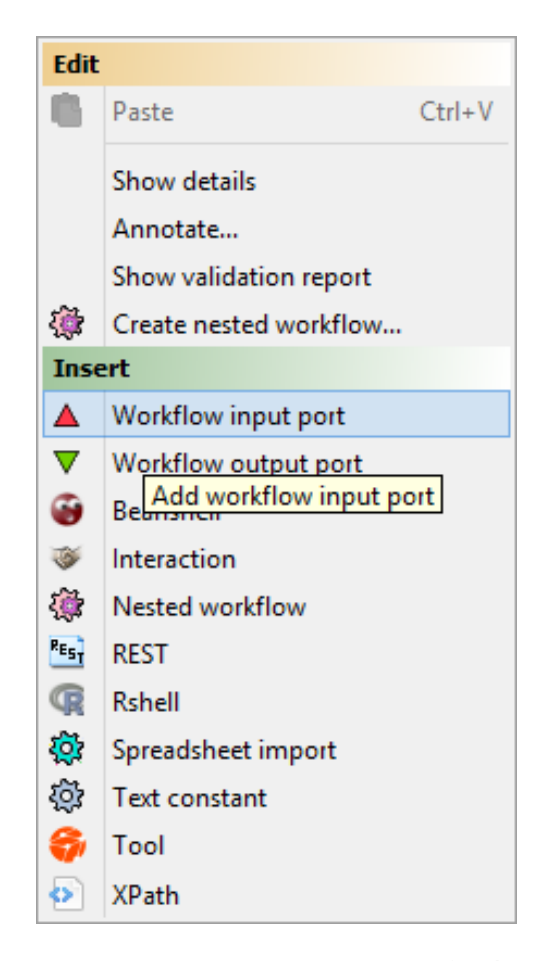

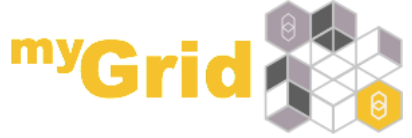

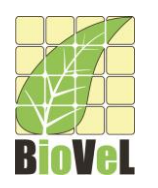

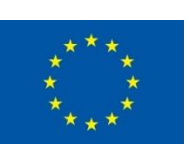

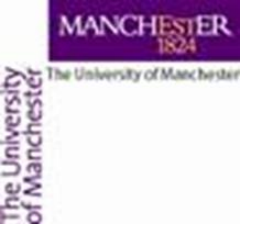

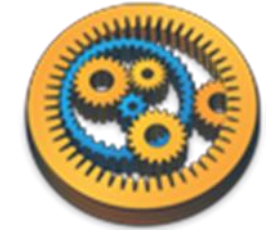

**Connecting ports** 

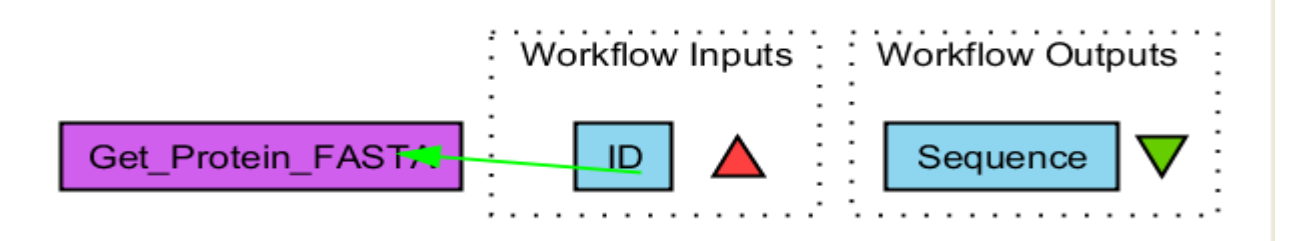

- You now have 3 boxes in the diagram and we need to connect them up to build our workflow
- Click on the input box *ID* and drag towards *Get\_Protein\_Fasta* and let go. An arrow will connect the two boxes.

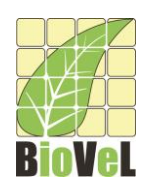

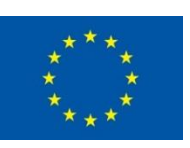

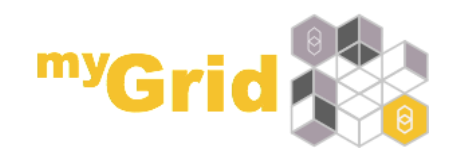

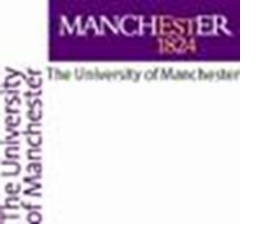

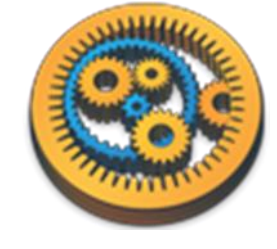

### Your first workflow

- Click on the output box Sequence, drag towards "Get\_protein\_fasta", and let go. An arrow will connect the two boxes.
- You have now built your first workflow!

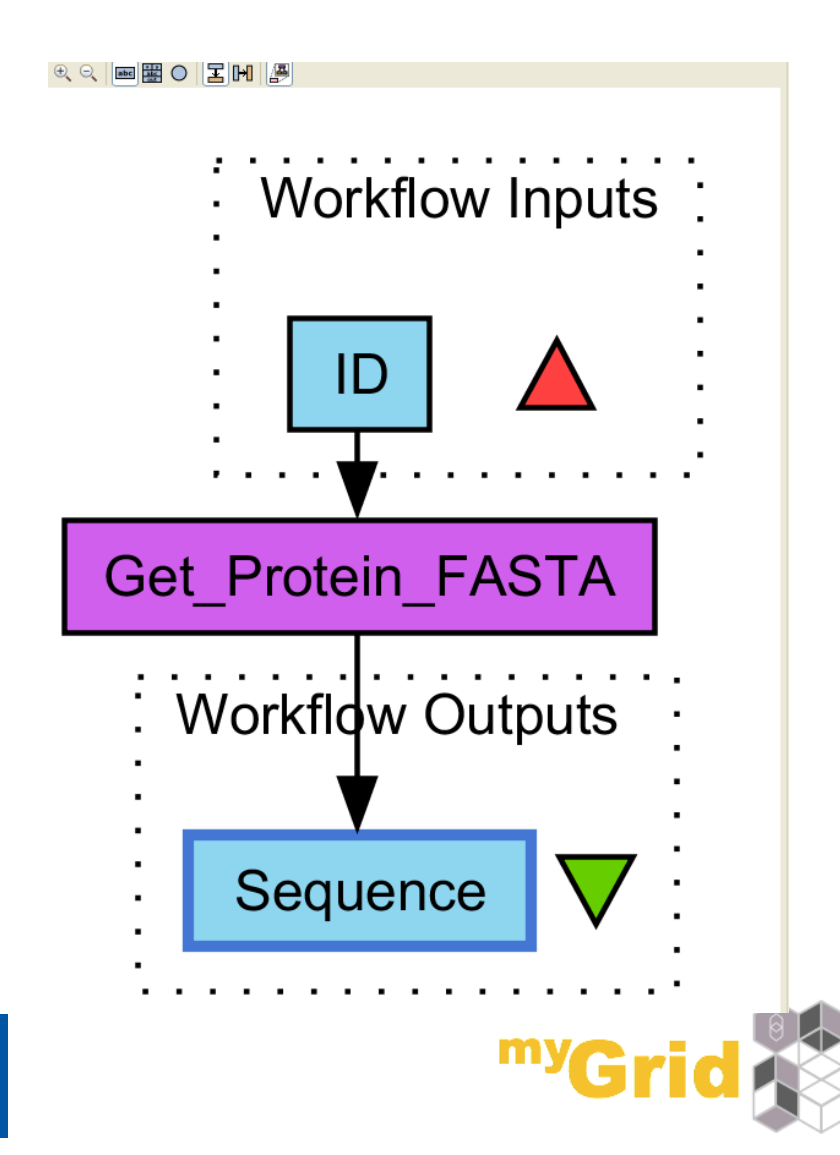

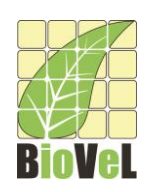

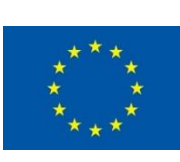

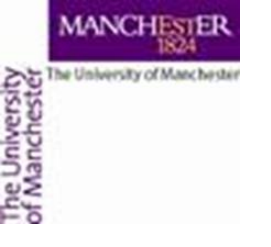

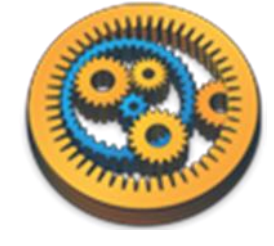

### Running workflow

 In the menu, select "File -> Run workflow", or click on the green play button at the top of the workbench

| 8       |                                                   |                 |
|---------|---------------------------------------------------|-----------------|
| File Ed | it Insert View Workflows Components Advanced Help |                 |
| 🗎 🗁     | 🎯 🗶 🔄 🕈 ►   🔺 🔻 🧛 🛯 🔛   🔛   💝 🍉 🖑 🐚 💼   📋         |                 |
| 🕑 Desi  | gn 🟢 Results ໜ myExperiment 🔇 Service Catalogue   |                 |
|         |                                                   | Service panel – |
| Filter: | protein                                           |                 |
| Imp     | port new services                                 |                 |
| 🕞 Ma    | tching services                                   |                 |
| ÷       | Local services                                    |                 |
| È       | Conchi Get Protein FASTA                          |                 |
|         | Local services<br>ncbi<br>Get Protein FASTA       |                 |

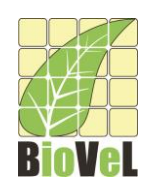

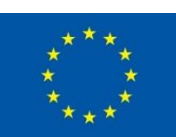

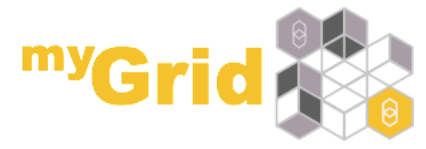

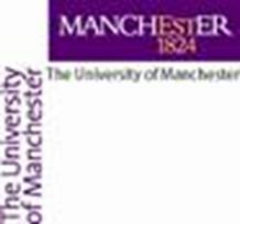

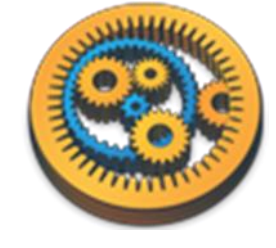

### Providing workflow inputs

An input window will appear. We have not yet added a description of the workflow or the input.

| Input values for 'Workflow22' – 🗆 🗙    |                                                                                              |  |
|----------------------------------------|----------------------------------------------------------------------------------------------|--|
| Diagram                                | D Port description No port description                                                       |  |
|                                        | Example value                                                                                |  |
| Workflow description<br>No description | No example value     Set file location      Set URL                                          |  |
|                                        | No selection                                                                                 |  |
| Workflow author<br>No author           |                                                                                              |  |
|                                        | Drag to re-adange, or drag files, URLs, or text to add                                       |  |
|                                        | <> Log previous values <> Save values ab <sup>(2)</sup> Use examples > Run workflow 💥 Cancel |  |

Click on '**Set Value**' in the input window and add a Uniprot protein identifier (e.g. P15409) where it says "some input data goes here"

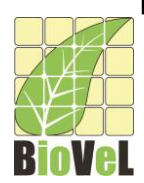

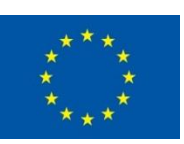

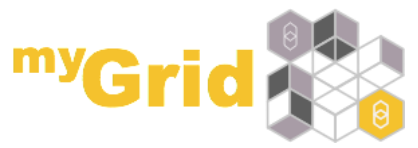

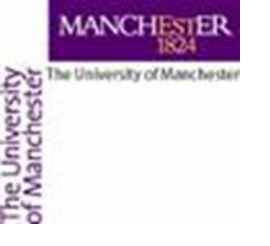

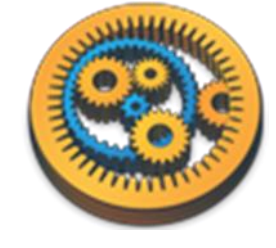

#### Workflow results

- Click Run workflow The workbench changes to the Results perspective
- In the bottom left, click on Sequence then Value 1 Pause Finished Cancel Workflow results You will now see Sequence ID a protein Click in tree to view values 🔍 🌯 Refresh Value type Text Wrap text Ų. sequence from >gi|341941210|sp|P15409.2|OPSD\_MOUSE RecName: Full=Rhodopsin Uniprot SPFEOPOYYLAEPWOFSMLAAYMFLLIVLGF TTLYTSLHGYFVFGPTGCNLEGFFATI CAAPPLVGWSRYTPFGN SNFGPIFMTLPAFFAKSSSIYNPVIYIMLNKOFRNCMLTTLCCGKNPLGDDDASATASKTETSOVAPA

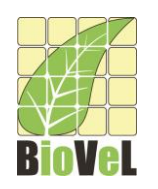

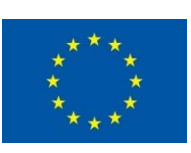

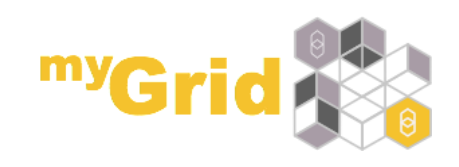

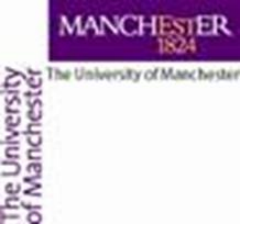

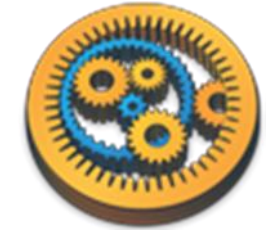

# Validate your Workflow

- Taverna can check to see that everything is connected properly and that all the services in your workflow are available
- Go to the workflow explorer ("Design" button) and click on 'Validation report' tab
- See if Taverna has found any problems with the workflow. Errors will be displayed in red, warnings in yellow. Workflows with warnings often still run.
- If there are problems, follow the instructions to resolve them by clicking on the 'Solution' tab
- Are you able to create a workflow that gives warnings or errors?

   Tip: Try deleting the data link to the workflow output port

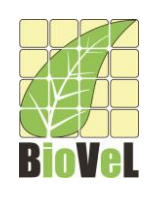

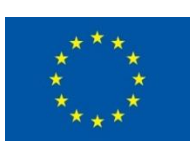

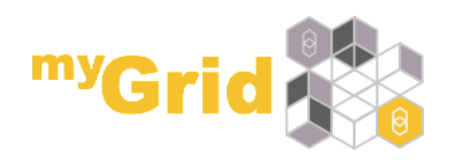

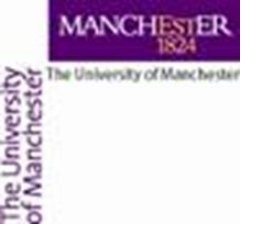

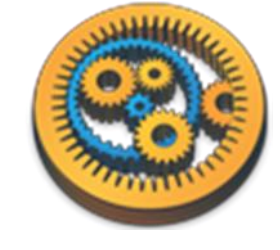

## Validate your Workflow - 2

- Are you able to create a workflow that gives warnings or errors?
  - Try deleting the data link to the workflow output port
    - Right-click on the arrow link to Sequence and choose delete link
    - □ In the **workflow explorer** there should be a red cross against *Sequence*

Look at the Validation report

 Recreate the link to Sequence
 Removing the link from ID does not break the workflow

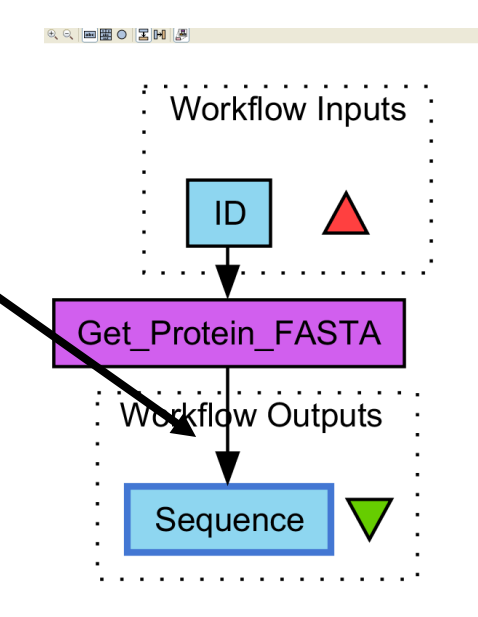

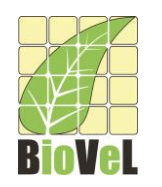

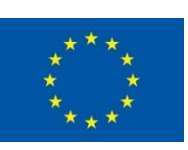

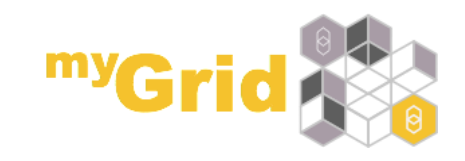